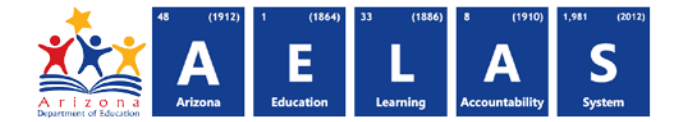

## **DISC10 – Discipline Data Verification Report**

The DISC10 displays incident level Discipline data with corresponding action and behavior.

| <b>Note:</b> Select a <b>I</b><br>the upper-right                                       | Fiscal Year and Loc<br>corner before run                               | al Education Agency in<br>ning the report                                            | <b>•</b>                                   | Fiscal Year:          | Local Education Agency:<br>Select an Option         |   |
|-----------------------------------------------------------------------------------------|------------------------------------------------------------------------|--------------------------------------------------------------------------------------|--------------------------------------------|-----------------------|-----------------------------------------------------|---|
| DISC10 – Discipli<br>This report provides<br>for that incident.<br>School(s): Select of | ne Data Verification Rep<br>a compilation of student discip<br>options | oort<br>line data that has been submitted to A<br>Page Break between Schools: 2<br>3 | DE. Associated Violations (<br>View Report | Behaviors) and Actior | as are displayed under the IncidentID and StudentII | Đ |

- (1) Fiscal Year and Local Education Agency: Select the fiscal year and Local Education Agency prior to selecting the reporting parameters. If you subsequently change the fiscal year you will need to re-select the desired reporting parameters.
- (2) Reporting Parameters: Users must choose one or more schools to view any Discipline data reported.
- (3) View Report: Click this button to process your report request. You will be able to view the report and select other options for using the report.
- (4) **Collapse:** To provide more room for viewing the report, the button collapses the interface. Click the + icon of a collapsed report to expand the search interface.

| 5 | PDF CS\                | / Print             |               |            |            |                                    |           |              |            |             |
|---|------------------------|---------------------|---------------|------------|------------|------------------------------------|-----------|--------------|------------|-------------|
|   | 4    4   1             | of 10 🕨             | ÞI 7          |            | Find       | Next 6                             |           |              |            |             |
|   |                        |                     |               |            |            | the sector intervention streaments |           |              |            |             |
|   | DISC10                 |                     |               |            |            | Unified District (0000)            |           |              | CTDS: 00-  | J2-00-000   |
|   | Fiscal Year: 202       | 23                  |               |            | Discipline | e Data Verification Report         |           |              | Pag        | je: 1 of 13 |
|   | School Year: 20        | 22 - 2023           |               |            |            |                                    |           | Report Date: | 12/13/2022 | 03:13 PM    |
|   | School CTDS:           | 00-02-00-203        |               |            |            |                                    |           |              |            |             |
|   | School Name:           | Unknown High        | School (0003) |            |            |                                    |           |              |            |             |
|   | Incident ID            | Incident Date       | Referred By   |            | _          |                                    |           |              |            |             |
|   | 0000-101               | 08/11/22            | Smith, James  |            |            |                                    |           |              |            |             |
|   | District<br>Student ID | State<br>Student ID | Last Name     | First Name | Туре       | Data                               | Action ID | Start Date   | End Date   | Length      |

## ADE Quick Reference Guides AzEDS Reports

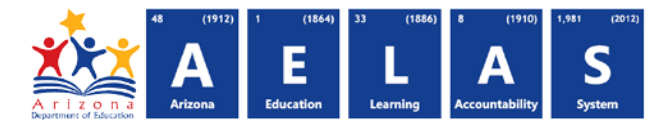

- (5) Export Options: Selecting Print displays the report in a print preview window; click the printer icon to print the report as it appears on the screen. Selecting CSV prompts to save or open the report as a file that can be opened in Microsoft Excel. The csv file format allows sorting, filtering, or further analysis of the results. Selecting PDF prompts to save or open the report a PDF document.
- (6) Search: Type any word, or part of a word, to quickly scan through the report data. Matches are highlighted in blue. Click **Next** to find the next matching entry on the report.
- (7) Navigation: The ◀ and ▶ buttons move forward and backward, one page at a time. The ▲ and ▶ buttons move to the first and last page, respectively. A specific page number can be entered in the textbox, followed by hitting Enter on the keyboard.
- (8) Header: Short report name, fiscal year and school year are shown on the left of each results page; LEA name and long report name are shown on the center of each results page; the LEA CTDS, page number and date the report was ran are shown on the right of each results page.

## Contact Exceptional Student Services with any questions at ESSInbox@azed.gov